## PACS BALANCE FORWARD

#### Problem:

The Balance Forward process will not run. A message comes up:

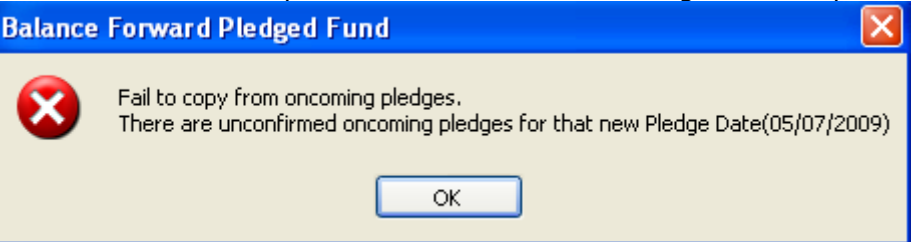

#### Investigation:

Check the oncoming pledges:

- 1. Go to Giving menu
- 2. Select Allocation of Envelopes

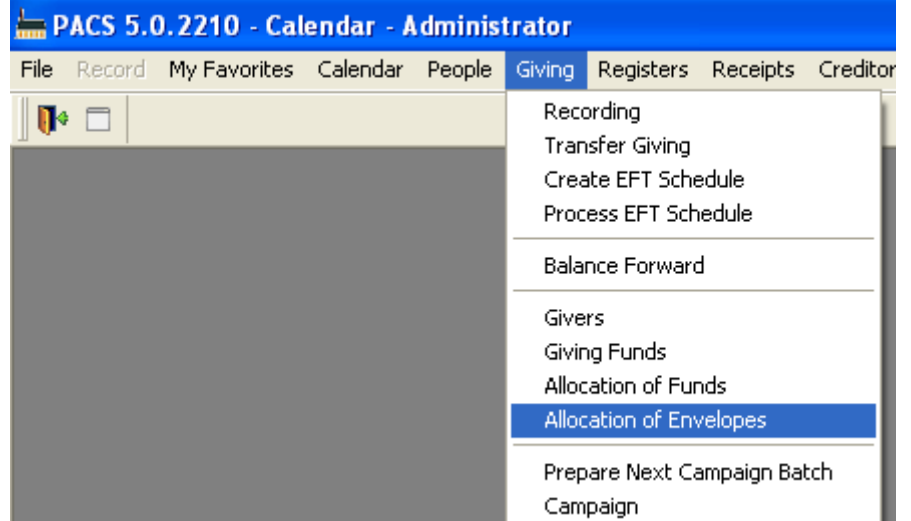

#### 3. Choose Next

| ile Record         | My Favorit | tes Calendar People G              | iving Regist    | ers Receip       | its Credit       | ors Gen          | eral Ledg          | er Reports I   | Maintenance Window Help      |        |
|--------------------|------------|------------------------------------|-----------------|------------------|------------------|------------------|--------------------|----------------|------------------------------|--------|
| 🚺 🗖                |            |                                    |                 |                  |                  |                  |                    |                |                              |        |
| Allocate           | e Envelop  | e Number                           |                 |                  |                  |                  |                    |                |                              |        |
| - Campaign         |            | ocate<br>Sequence number from Star | ting Number     |                  |                  | Edit Pledo       | je Details<br>Clea | Undo           | Save Exit                    |        |
| Next               |            | <next> number to givers w</next>   | ithout envelo   | pe number        |                  |                  |                    |                | Number of Record             | ds: 18 |
| Scarcing<br>Number | Envelope   | Name                               | Payment<br>Type | Pledge<br>Amount | Pledge<br>Period | Giving<br>Result | Parish<br>Zone     | Family<br>Name | A                            | ^      |
|                    | 1          | Miss T Jones                       | Cash            | \$0.00           | Month            |                  | Zone B             | Jones          | 15 Apple Lane MOUNT ELIZA    | Ň      |
|                    | 2          | Mrs J Smith                        | Cash            | \$0.00           | Week             |                  | Zone B             | Smith          | 15 Orange Grove Drive MOUN   | i i    |
|                    | 3          | Mr T Smith                         | Cash            | \$0.00           | Week             |                  | Zone B             | Smith          | 15 Orange Grove Drive MOUN   | 1      |
|                    | 6          | Mr B Jones                         | Cash            | \$0.00           | Week             |                  | Zone B             | Jones          | 19 Station Road MOUNT ELIZA  | ¢      |
|                    | 9          | Mr M Evans                         | Cash            | \$1.00           | Week             |                  | Zone A             | Evans          | 1 Banks Dr MOUNT ELIZA VIC   |        |
|                    | 26         | Mr G Adams                         | Cash            | \$5.00           | Week             |                  | Zone A             | Adams          | 1/44 Hargraves Rd MOUNT EL   | -      |
|                    | 28         | Mr & Mrs M Innes                   | Cash            | \$3.00           | Week             |                  | Zone A             | Innes          | 112 Kelly St MOUNT ELIZA VIO | 2      |
|                    | 48         | Mrs P Evans                        | Cash            | \$2.00           | Week             |                  | Zone A             | Evans          | 1 Banks Dr MOUNT ELIZA VIC   | ≣      |
|                    | 52         | Mr Richard Hoffman                 | Cash            | \$20.00          | Week             |                  | Zone B             | Hoffman        | 4 Jones Street MOUNT ELIZA   |        |
|                    | 53         | Peter Hoffman                      | Cash            | \$25.00          | Week             |                  | Zone B             | Hoffman        | 34 Evers Rd MOUNT ELIZA VI   | ¢      |
|                    | 55         | Mr Geoff Hayes                     | Cash            | \$15.00          | Week             |                  | Zone B             | Hayes          | 10 Wembly Ave MOUNT ELIZA    | 4      |
|                    | 57         | Charles Sheen                      | Cash            | \$8.00           | Week             |                  | Zone B             | Sheen          | 187 Walkers Rd MOUNT ELIZA   | 4      |
|                    | 300        | Mrs C Collins                      | Cash            | \$104.00         | Year             |                  | Zone A             | Collins        | 12/11 Banks Dr MOUNT ELIZA   | •      |
|                    | 400        | Mr A Carr                          | Credit Card     | \$40.00          | Month            |                  | Zone A             | Carr           | 1/12 Allison Road MOUNT ELIZ | ž      |
|                    | 401        | Mr & Mrs A Dexter                  | Credit Card     | \$27.50          | Quarter          |                  | Zone A             | Dexter         | 66 Banks Dr MOUNT ELIZA VIC  | c      |
|                    | 402        | Mr Allan Steele                    | Credit Card     | \$43.00          | Month            |                  | Zone A             | Steele         | 45 Allison Street MOUNT ELIZ | 4      |
|                    | 403        | James Dore                         | Credit Card     | \$43.00          | Month            |                  | Zone B             | Dore           | 24 Arrunga Way MOUNT ELIZ    | 7      |
| 1                  | 404        | Samantha Sheen                     | Credit Card     | \$39.00          | Month            |                  | Zone B             | Sheen          | 187 Walkers Rd MOUNT ELIZA   | 4 🕶    |

#### 4. Check the oncoming pledges

| ĥ | PA          | CS 5.0            | 0.2210 -  | Calendar - <i>I</i>                           | dminist                   | trator                      |                         |                             |                          |                   |                  |                               |                                 |              |
|---|-------------|-------------------|-----------|-----------------------------------------------|---------------------------|-----------------------------|-------------------------|-----------------------------|--------------------------|-------------------|------------------|-------------------------------|---------------------------------|--------------|
| F | ile R       | Record            | My Favori | es Calendar:                                  | People                    | Giving Regis                | ters Receip             | ots Credito                 | ors Gener                | al Ledger 🛛 Repor | ts Mainter       | ance W                        | indow Hel                       | P            |
|   | •           |                   |           |                                               |                           |                             |                         |                             |                          |                   |                  |                               |                                 |              |
|   | A I         | locate            | e Envelop | e Number                                      |                           |                             |                         |                             |                          |                   |                  |                               |                                 |              |
|   | -Can        | npaign<br>Turrent |           | ocate<br>Sequence numb<br><next> numbe</next> | per from S<br>r to givers | tarting Number              | ne number               |                             | Edit Pledge<br>Allocate  | Details U         | Indo 🛛 🗍         | Save<br>Sort                  | Exit                            |              |
|   | 011         | ioxu;             |           | ANOXO2 Hambo                                  | g                         |                             |                         |                             |                          |                   |                  | N                             | lumber of Red                   | ords: 1      |
|   | Star<br>Num | rting<br>nber     | Envelope  | Nan                                           | ne                        | Start<br>Date               | Payment<br>Type         | Pledge<br>Amount            | Pledge<br>Period         | Confirmed         | Giving<br>Result | N<br>Parish<br>Zone           | lumber of Rec<br>Family<br>Name | ords: 1      |
|   | Star<br>Num | rting<br>nber     | Envelope  | Nan<br>Mr M Evans                             | ne                        | Start<br>Date<br>05/07/2009 | Payment<br>Type<br>Cash | Pledge<br>Amount<br>\$20.00 | Pledge<br>Period<br>Week | Confirmed         | Giving<br>Result | N<br>Parish<br>Zone<br>Zone A | Family<br>Name<br>Evans         | ords: 1<br>/ |

5. Further investigation is required if the pledges are unexpected or wrong.

#### Solution:

The solution depends on the evaluation of the oncoming pledges. If all the oncoming pledge details are correct, and expected, the issue can be resolved on the Allocate Envelope Number form. See the instructions to *Confirm oncoming pledges on the Allocate Envelope Form* below. If there is any doubt about the oncoming pledges further investigation is required. See *Further Investigation* below.

#### Confirm oncoming pledges on the Allocate Envelope Form:

- 1. Tick the Edit Pledge Details checkbox PACS 5.0.2210 - Calendar - Administrator File Record My Favorites Calendar People Giving Registers Receipts Creditors General Ledger Reports Maintenance Window Help N 🗆 📥 Allocate Envelope Number Campaign Allocate Undo 🗹 Edit Ple lge Details Save Exit Current Sequence number from Starting Number Clear Filter Sort cate Next O<Next> number to givers without envelope number Number of Records: 1 Starting Envelope Confirmed Parish Family Start Payment Pledge Pledge Giving Name Number Date . Type Amount Period Result Zone Name k Stor Image: A start of the start of the start of Mr M Evans 05/07/2009 Cash \$20.00 Week Zone A Evans 1
- 2. Tick the checkbox in the Confirmed column for each correct oncoming pledge

| ł | PACS 5.0                    | 0.2210 -   | Calendar - J                                 | Adminis                    | trator                         |                    |                  |                         |                   |                  |                |             |         |
|---|-----------------------------|------------|----------------------------------------------|----------------------------|--------------------------------|--------------------|------------------|-------------------------|-------------------|------------------|----------------|-------------|---------|
| 1 | File Record                 | My Favorit | es Calendar                                  | People                     | Giving Reg                     | jisters Rece       | ipts Credit      | ors Gener               | ral Ledger 🛛 Repo | rts Mainten      | iance W        | indow H     | elp     |
|   | D •                         |            |                                              |                            |                                |                    |                  |                         |                   |                  |                |             |         |
| ľ | 📥 Allocate                  | e Envelop  | e Number                                     |                            |                                |                    |                  |                         |                   |                  |                | _           |         |
|   | Campaign<br>Current<br>Next |            | ocate<br>Sequence num<br><next> numbe</next> | ber from S<br>er to giver: | tarting Numb<br>s without envi | er<br>elope number |                  | Edit Pledge<br>Allocate | Details           | Jndo             | Save<br>Sort   | Exit        |         |
|   | Starting<br>Number          | Envelope   | Nar                                          | ne                         | Start<br>Date                  | Payment<br>Type    | Pledge<br>Amount | Pledge<br>Period        | Confirmed         | Giving<br>Result | Parish<br>Zone | Fami<br>Nam | ly<br>e |
| I | 9                           | 9          | Mr M Evans                                   |                            | 05/07/200                      | )9 Cash            | \$20.00          | Week                    |                   |                  | Zone A         | Evans       | 1       |
|   |                             |            |                                              |                            |                                |                    |                  |                         |                   |                  |                |             |         |

3. Click Save

| ł | PACS 5.            | 0.2210 -                            | Calendar - J             | Adminis | trator                     |                            |                             |                          |                  |                  |                          |                         |         |
|---|--------------------|-------------------------------------|--------------------------|---------|----------------------------|----------------------------|-----------------------------|--------------------------|------------------|------------------|--------------------------|-------------------------|---------|
| 1 | <b>ile</b> Record  | My Favor                            | tes Calendar             | People  | Giving Rec                 | jisters Receij             | ots Credito                 | ors Gene                 | ral Ledger – Rep | orts Maintei     | nance Wi                 | ndow Help               |         |
|   | D 📢                |                                     |                          |         |                            |                            |                             |                          |                  |                  |                          |                         |         |
| ľ | 📥 Allocat          | e Enveloj                           | e Number                 |         |                            |                            |                             |                          |                  |                  |                          |                         |         |
|   | Campaig<br>Current | Campaign Allocate Clear Filter Sort |                          |         |                            |                            |                             |                          |                  |                  |                          |                         |         |
|   |                    |                                     |                          | _       |                            |                            |                             |                          |                  |                  | N                        | umber of Reco           | ords: 1 |
|   |                    |                                     | 1                        |         |                            |                            |                             |                          |                  |                  |                          |                         |         |
|   | Starting<br>Number | Envelope                            | Nar                      | ne      | Start<br>Date              | Payment<br>Type            | Pledge<br>Amount            | Pledge<br>Period         | Confirmed        | Giving<br>Result | Parish<br>Zone           | Family<br>Name          |         |
|   | Starting<br>Number | <b>Envelope</b><br>9                | <b>Nar</b><br>Mr M Evans | ne      | Start<br>Date<br>05/07/200 | Payment<br>Type<br>09 Cash | Pledge<br>Amount<br>\$20.00 | Pledge<br>Period<br>Week | Confirmed        | Giving<br>Result | Parish<br>Zone<br>Zone A | Family<br>Name<br>Evans | 1       |

#### Further Investigation:

If there is some doubt about the oncoming pledges:

- 1. Go to People menu
- 2. Select Members
- 3. Find the person with the doubtful oncoming pledge
- 4. Select the Pledge tab

| H PACS 5.0.221                      | 10 - Calendar - Administrator                                                                                                    |                    |
|-------------------------------------|----------------------------------------------------------------------------------------------------|--------------------|
| File Record My F                    | avorites Calendar People Giving Registers Receipts Creditors General Ledger Reports Maintenance                                                                                                    | Window Help        |
| 🕪 🗖 🖧 🖣                             | x ≫ 🖤 ⊪⊲ ⊲ ⊳ ⊳⊪ 🔲 ≵↓ 🆅 🏍 👫 🛔 🖂                                                                                                    |                    |
| 📥 Member                            |                                                                                                    |                    |
| Mr Michae                           | l Evans                                                                                                    | 2-Jun-2010 9:04 AM |
| Family Giver                        |                                                                                                    |                    |
| OAdd                                | Group More Sacraments Ministrie, Pledge ven Photo User Fields Notes                                                                                                    |                    |
| ⊙ View<br>○ Edit                    | Next Pledge Date         Amount         Pence         Envelope         Payment           →         Current         05/07/2009         \$1.00         Week         9         Cash           Oncoming         05/07/2009         \$20.00         Week         9         Cash                                                               |                    |
| <u>Lind</u><br><u>Clear</u><br>Save | Current Pledge Details Next Pledge Date Envelope Taxable X Default 05/07/2009 Sun 9 40.00 ♥ Amount Pledge Period Payment Tune                                                                                                    |                    |
| E <u>x</u> it                       | 1.00 Week Cash                                                                                                    |                    |
|                                     | History                                                                                                    |                    |
| Archive<br>Add to Family            | Date         Amount         Period         Envelope         Taxable%         Default           →         25/02/1996         \$1.00         Week         9         40.00%         ✓            04/02/1996         \$1.00         Week         75.00%         ✓            09/07/1995         \$0.00         Week         80.00%         ✓ |                    |
| Created: 21 Jan 20                  | 09 2:14 PM Updated: 02 Jun 2010 8:55 AM                                                                                                    |                    |

5. Considering all the pledge details, both current and oncoming and the pledge history, decide if the oncoming pledge should be confirmed or deleted. See *Confirm oncoming pledge on the Pledge tab* below and *Delete an oncoming pledge* below.

# Confirm oncoming pledge on the Pledge tab: 1. Select Edit

| 🔚 Member           |                 |                  |               |             |          |         |             |       |   |                     |
|--------------------|-----------------|------------------|---------------|-------------|----------|---------|-------------|-------|---|---------------------|
| Mr Michae          | l Evans         |                  |               |             |          |         |             |       |   | 2-Jun-2010 11:19 AM |
| Family Giver       |                 |                  |               |             |          |         |             |       |   |                     |
| ◯Add               | Group More      | Sacraments       | Ministries    | Pledge      | Given    | Photo   | User Fields | Notes |   |                     |
| Otion              |                 | lext Pledge Date | Amount        | Period      | Envelope | Payme   | int         |       |   |                     |
| ⊙Edit              | Current         | 05/07/2009       | \$1.00        | Week        | 9        | Cash    | 1           |       |   |                     |
|                    | → Oncoming      | 05/07/2009       | \$20.00       | Week        | 9        | Cash    | 1           |       |   |                     |
| Find               |                 |                  |               |             |          |         |             |       |   |                     |
| Class              | Oncoming Pledge | e Details        |               |             |          |         |             |       |   |                     |
| Liear              | Start Date      | Envelope         | Tax           | able % Def  | ault     |         |             |       |   |                     |
| Save               | 05/07/2009 Sur  | ם פ              |               | 40.00       | l        |         |             |       |   |                     |
| Exit               | Amount          | Pledge Peri      | od Pay        | iment Type  |          |         |             |       |   |                     |
|                    | L               | 0.00 WOOK        |               |             |          |         |             |       |   |                     |
|                    |                 |                  |               |             |          |         |             |       |   |                     |
|                    |                 | School Ref       | erence        |             |          | Mass Ce | ntre        |       |   |                     |
|                    | Confirmed       |                  |               | *           |          |         |             |       | * | Battle Booklet      |
|                    | History         |                  |               |             |          |         |             |       |   |                     |
|                    | Date            | Amount Pe        | riod Envelop  | e Taxable%  | Default  | _       |             |       |   |                     |
| Archive            | → 25/02/1996    | \$1.00 W         | eek           | 9 40.00%    | <b>I</b> |         |             |       |   |                     |
|                    | 04/02/1996      | \$1.00 W         | eek           | 75.00%      | <u> </u> |         |             |       |   |                     |
| Add to Family      | 09/07/1995      | \$0.00 W         | еек           | 80.00%      | <b>M</b> |         |             |       |   |                     |
|                    |                 |                  |               |             |          |         |             |       |   |                     |
|                    | 1               |                  |               |             |          |         |             |       |   |                     |
| Created: 21 Jan 20 | 09 2:14 PM      |                  | Updated: 02 J | un 2010 8:5 | 5 AM     |         |             |       |   |                     |

### 2. Tick the Confirmed checkbox

| 📥 Member           |                                                                       |                     |
|--------------------|-----------------------------------------------------------------------|---------------------|
| Mr Michae          | el Evans                                                              | 2-Jun-2010 11:19 AM |
| Family Giver       |                                                                       |                     |
| ⊖Add               | Group More Sacraments Ministries Pledge Given Photo User Fields Notes |                     |
| View               | Next Pledge Date Amount Period Envelope Payment                       |                     |
| ⊙ Edit             | Current 05/07/2009 \$1.00 Week 9 Cash                                 | _                   |
|                    | → Oncoming US/07/2009 \$20.00  week 9 Cash                            |                     |
| Find               | J                                                                     |                     |
| Clear              | Oncoming Pledge Details                                               |                     |
| Caus               | 05/07/2009 Sun 9 40.00                                                |                     |
| Jave               | Amount Pledge Period Payment Type                                     |                     |
| Exit               | 20.00 Week 🗸 Cash 🗸                                                   |                     |
|                    |                                                                       |                     |
|                    |                                                                       |                     |
|                    | School Reference Mass Centre                                          | Baffle Booklet      |
|                    |                                                                       |                     |
|                    |                                                                       |                     |
|                    | $\rightarrow$ 25/02/1996 \$1.00 Week 9 40.00%                         |                     |
| Archive            | 04/02/1996 \$1.00 Week 75.00% ✔                                       |                     |
| Add to Family      | 09/07/1995 \$0.00 Week 80.00% 🗹                                       |                     |
|                    |                                                                       |                     |
|                    |                                                                       |                     |
|                    |                                                                       |                     |
| Created: 21 Jan 20 | 009 2:14 PM Updated: 02 Jun 2010 8:55 AM                              |                     |

3. Click Save

#### **Delete an oncoming pledge:**

Find

- If an oncoming pledge is not required
  - 1. Select Edit 🔚 Member Mr Michael Evans 2-Jun-2010 9:06 AM Family Giver Pledge Given Photo User Fields Group More Sacraments Notes ObA Ministries 
     Next Pledge Date
     Amount

     →
     Current
     05/07/2009
     \$1.00 ...
     Period Envelope Payment ⊙Edit Week q Cash Oncoming 05/07/2009 9 Cash \$20.00 ... Week 9 🛃 Find Current Pledge Details 2. Click on the square to the left of the oncoming pledge to be deleted ่ Member Mr Michael Evans 2-Jun-2010 11:12 AM Family Giver Pledge Given Photo User Fields Notes Group More Sacraments Ministries OAdd Next Pledge Date Amount **View** Period Envelope Payment Current 05/07/2009 \$1.00 ... Week 9 Cash 📀 Edit → O coming 05/07/2009 Week \$20.00 Cash 9 🛃
  - Oncoming Pledge Details Start Date Envelope Clear Taxable % Default Click on the Remove Oncoming Pledge button 3.

| CIII           | UN 1   |       | IC   |        | enn          | Jve Onc          | .onning i  | rieug    | je but   | LUII   |             |       |                     |             |
|----------------|--------|-------|------|--------|--------------|------------------|------------|----------|----------|--------|-------------|-------|---------------------|-------------|
| <del>ь</del> м | lemb   | er    |      |        |              |                  |            |          |          |        |             |       |                     |             |
| M              | r Mi   | ichae | I E  | vai    | าร           |                  |            |          |          |        |             |       | 2-Jun-2010 11:13 AM |             |
| Fami           | ily    | Giver |      |        |              |                  |            |          |          |        |             |       |                     |             |
| (              | Ado    | a j   | Gro  | up     | More         | Sacraments       | Ministries | Pledge   | e Given  | Photo  | User Fields | Notes |                     |             |
| (              | 🔿 Viev | w     |      |        |              | Next Pledge Date | Amount     | Period   | Envelope | Payme  | ent         |       |                     |             |
| (              | 💿 Edit | t     |      | Cur    | rent         | 05/07/2009       | \$1.00     | Week     |          | 9 Casl | 1           |       |                     |             |
|                |        |       | ⇒    | Onco   | oming        | 05/07/2009       | \$20.00    | Week     |          | 9 Casl | 1           |       |                     |             |
|                | Fin    | d     |      |        |              |                  |            |          |          |        |             |       |                     |             |
|                | r Iri  | u     | 000  | omin   | a Dlade      | a Details        |            |          |          |        |             |       |                     |             |
|                | Clea   | ar    | Star | t Date | y ricu;<br>; | Envelope         | Tax        | able % D | efault   |        |             |       | Remove Oncor        | ming Pledge |

4. Click Yes to confirm the removal of the oncoming pledge

| Member | - Remove Oncoming Pledge                                                           |
|--------|------------------------------------------------------------------------------------|
| ?      | Are you sure you want to remove the selected Oncoming Pledge for Mr Michael Evans? |
|        | Yes No                                                                             |